au ID的设置 为使用au的各种服务所需的ID。 什么是 如果在UQ mobile门户应用程序中设置au ID,则在使用需要输入au ID和密码的 au ID? 服务时可以省略输入。 设置au ID后可以使用各种服务。 5 点击[au ID] 2 点击[入手(获取)] 或[♀] 3 点击 [インストール(安装)] 点击[開く(打开)], 扫描此处的二维码或在 点击[SMS送信画面へ 在邮件画面中点击 1 4 6 App Store中搜索"UQ 启动应用程序 并登入 (跳转至SMS发送画面)] [ ] (发送) mobile门户"应用程序 UC makes IE-9.6 UC make #-9.5 ++ UQ UQ 新注册用户 8 UQ φ. 3.8 3.8 7978-5 7+79-1 17+-11 768.0-768.2-0 8 2 2 4 没有au ID的 ---2 4 4 4 7.65 7.65 用户 8 9 6 App Store 转至步骤 12 \_\_\_\_\_ 15 点击[次へ 11 <sup>点击[OK]</sup> 16 点击[許可 12 14 点击[次へ (下一步)] 输入密码,点击[利用規約に 点击[同意する 滑动到下方,选择 10 13 同意して次へ(同意使用条款 [同意する/同意しない (下一步)] (同意)] (允许)] 并进行下一步)] (同意/不同意)] -100 X7-F888 10000 9 HALK-DARTAURISTUDIA-CO DAADA-BAR-HEL., VIIIIA 9.57 #7. 45107751 ----1847-785 8847-785 - 2411 ..... 10.0 .... ※请输入密码组合半角英文字母和 数字的 8 ~ 32 位的密码。

## ■ 已签约的au/UQ mobile服务的应用程序安装方法

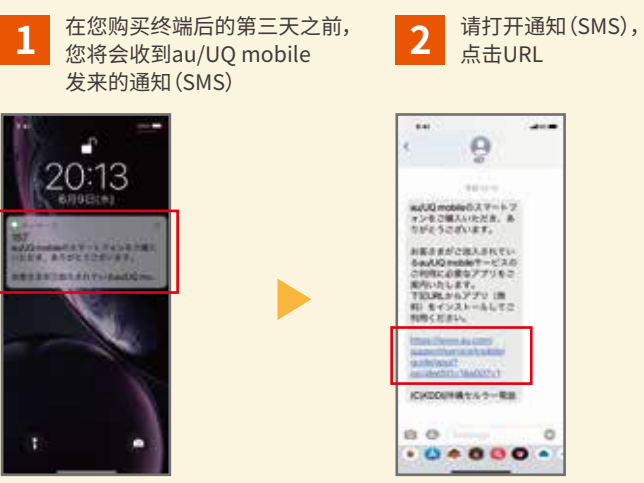

| 5                                                              | 9                                                                      |     |  |
|----------------------------------------------------------------|------------------------------------------------------------------------|-----|--|
|                                                                |                                                                        |     |  |
| #JUG mg<br>#2-8-28<br>2856-54                                  | BROAT-+<br>ANTERS A                                                    | 2   |  |
| 88384<br>64400<br>249824<br>89530<br>78082<br>81 873<br>88 873 | インネスされてい<br>の意味すービス)<br>注意アプリをこ<br>注意す。<br>イムアプリ (語<br>イストールしてこ<br>にい。 | 107 |  |
| thesile<br>samite<br>samite<br>same                            | endarient<br>Crawcong                                                  |     |  |
| ICHOON                                                         | 構てんクー発言                                                                | 6   |  |
| 80                                                             |                                                                        | 0   |  |
| .0.                                                            |                                                                        |     |  |

※发给每位用户的URL都有所不同。

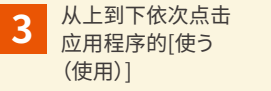

-

N

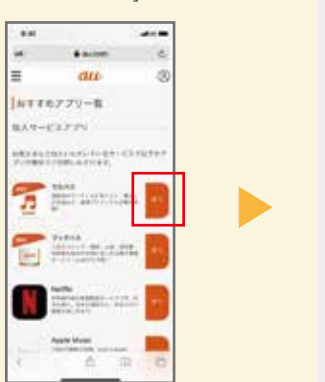

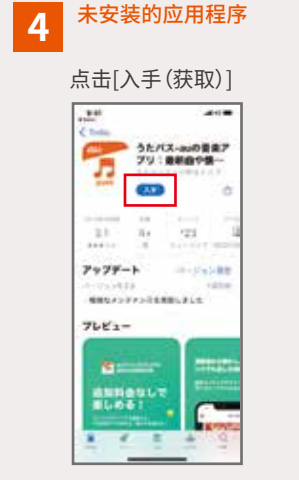

※根据终端设置,部分应用程序可能已被安装。

已安装的应用程序

411

うたパス-auの景象7 フリ:最終曲や第一

123

......

-

直接转至步骤 5

-

....

-

21

797F-1

-

7661-

1000 IL

4 E

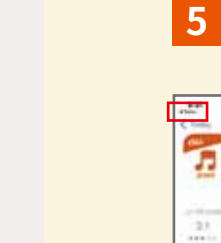

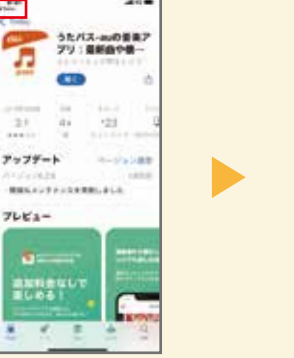

点击[◀Safari]

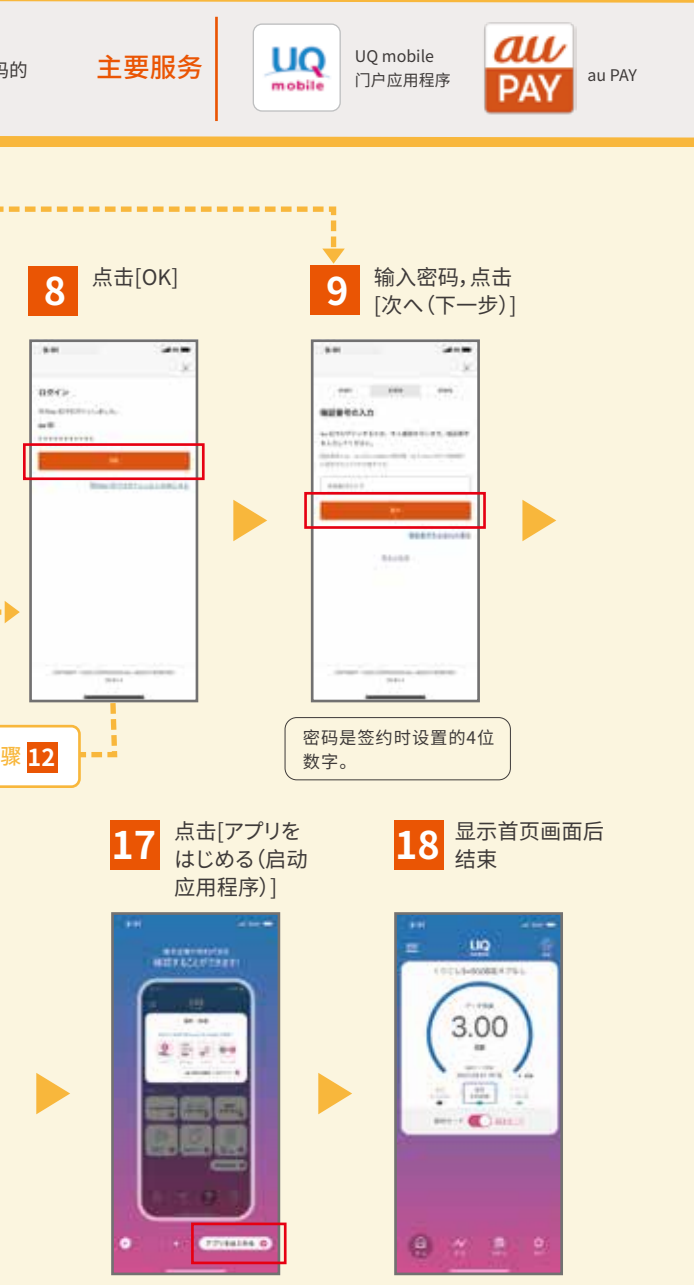

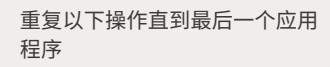

4 安装

5 返回应用程序一览画面

6 点击下一个应用程序的 [使う(使用)]

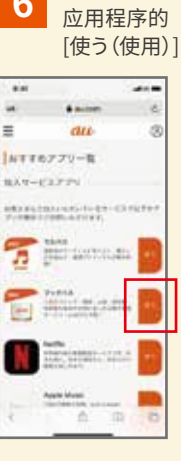

点击下一个

6